# Product Document

Published by ams OSRAM Group

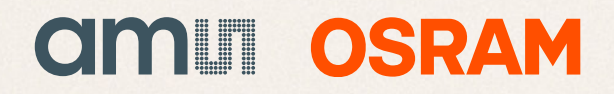

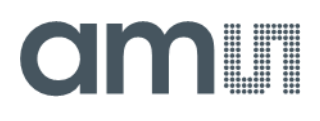

### **User Guide**

UG001050

# TMF8820/TMF8821

### Arduino Demo Kit User Guide

Demo Hardware and Software

v1-00 • 2023-Aug-24

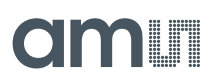

# **Content Guide**

| 1          | Introduction                        | 3      |
|------------|-------------------------------------|--------|
| 1.1<br>1.2 | Kit Content<br>Ordering Information | 3<br>3 |
| 2          | Getting Started                     | 4      |
| 3          | Hardware Description                | 5      |
| 4          | Software Description                | 6      |

| 4.1<br>4.2 | Graphical User Interface<br>Arduino Firmware | 6<br>10 |
|------------|----------------------------------------------|---------|
| 5          | Revision Information                         | 11      |
| 6          | Legal Information                            | 12      |

# **1** Introduction

This document describes the TMF8820/TMF8821 Arduino Demo kit. It explains how to set up the hardware and how to install and use the provided software.

### 1.1 Kit Content

Arduino Uno Shield Evaluation Kit for TMF8820/TMF8821 .

### 1.2 Ordering Information

| Ordering Code  | Description                                              |
|----------------|----------------------------------------------------------|
| TMF882X-SHIELD | Arduino Uno Shield Evaluation Kit for<br>TMF8820/TMF8821 |

# amu

## 2 Getting Started

- Attach the shield board to the Arduino Uno R3.
- Connect the Arduino Uno R3 to your laptop (running Windows 10 or Windows 11) with an USB 2.0 Type-A to USB Type-B cable (not included).
- Open the TMF8820/TMF8821 Arduino firmware / sketch (available on the ams.com website) with the Arduino IDE.
- Compile the TMF8820/TMF8821 Arduino firmware / sketch and upload it to the Arduino Uno R3.
- Close the Arduino IDE.
- Install the TMF882X Arduino Demo GUI (available on the ams.com website).
- Start the TMF882X Arduino Demo GUI.
- The GUI should automatically select the correct COM port to connect the Arduino Uno R3.

### 0

This demo works with TMF8820/TMF8821 Arduino firmware / sketch version 19 onwards.

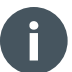

#### Information

Information

Please also read the "TMF882X-SHIELD Quick Start Guide" and the "TMF882X Shield Board Crosstalk" application note. Both are available on the ams-osram.com website.

# amu

# **3 Hardware Description**

#### Figure 1:

Arduino Uno Shield Evaluation Kit for TMF8828 (TMF882X-SHIELD)

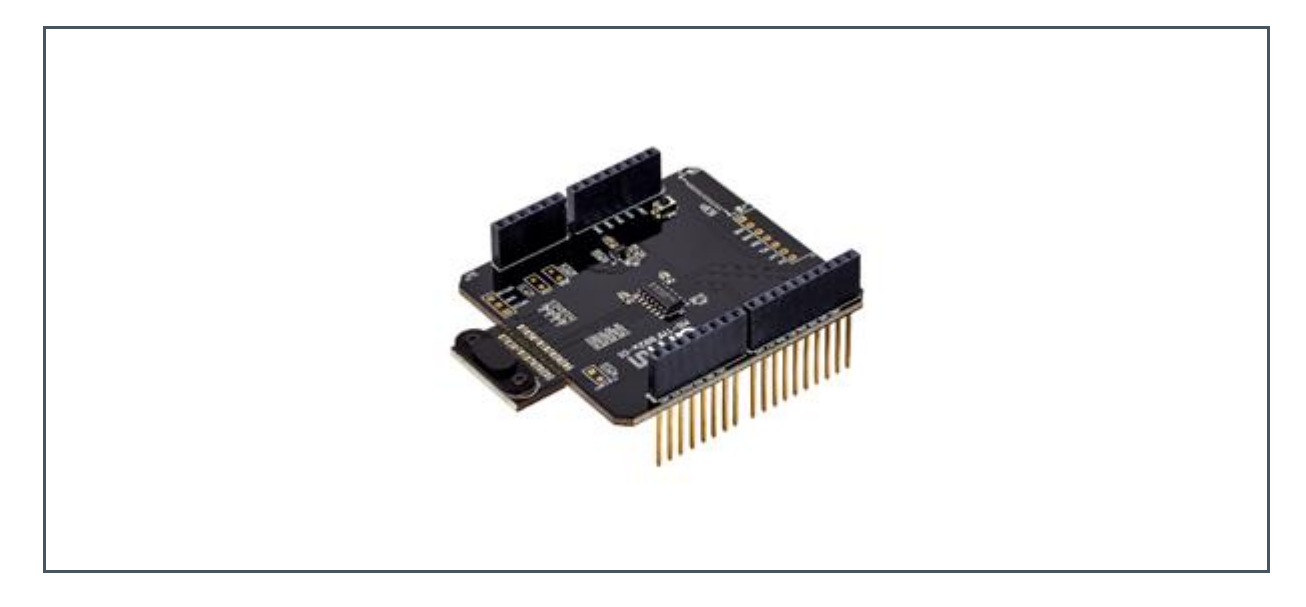

Figure 2: Assembled TMF8828 Arduino Demo with Arduino Uno R3

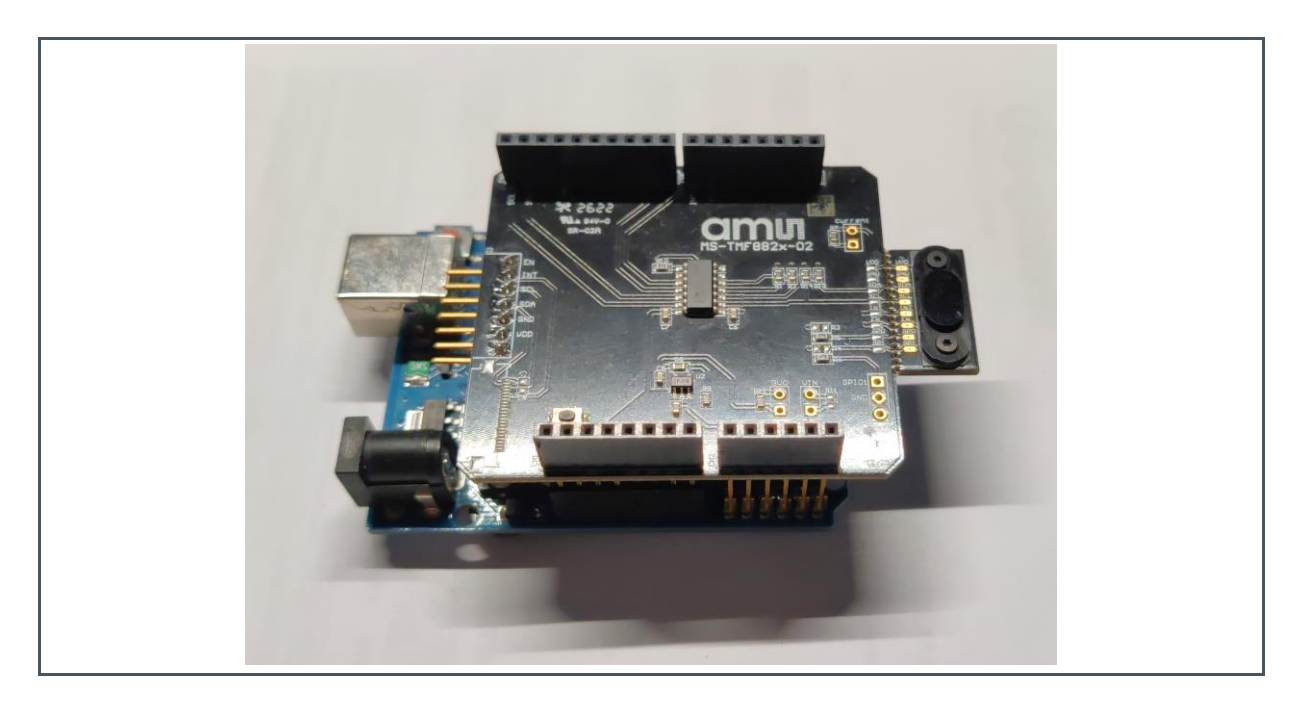

### **4 Software Description**

### 4.1 Graphical User Interface

### 4.1.1 Main Window / 2D Tab

Figure 3:

Main Window / 2D Tab Color Mode

| TMF882X ARDUINO                                                                   | DEMO |      |      | – 🗆 X      |
|-----------------------------------------------------------------------------------|------|------|------|------------|
| <u>F</u> ile <u>H</u> elp                                                         |      |      |      | amui osram |
| 2D 3D                                                                             |      |      |      |            |
| 2D Control<br>Color Mode<br>Show Second Obje<br>Gradient Minimum<br>Distance [mm] |      | 1967 |      |            |
| Gradient Maximum<br>Distance [mm]<br>5000                                         | 1972 | 1913 | 1907 | 1941       |
| Legend<br>0<br>500<br>1000<br>1500<br>2000                                        | 1969 | 1930 | 1916 | 1948       |
| 2500<br>3000<br>3500<br>4000<br>4500<br>>= 5000                                   |      | 1977 | 1969 |            |
| Control Enable De-Scattering Filter Coefficient 5                                 |      |      |      |            |

The "Control" box allows the user to select the sensor resolution and the number of measurement iterations for each distance measurement.

The GUI also features a de-scattering filter that removes "ghost images" caused by the optical setup of the TMF8820/TMF8821 The user can enable or disable the filter and adjust the filter coefficient.

The 2D tab shows the measurement data for up to two objects per zone in the sensor field-of-view. The user can select if only one object should be shown with the corresponding check box. In color mode, only the distance is visible. In grayscale mode, each object is represented by a tuple of distance and confidence.

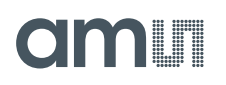

The GUI also uses the distance of the first object (the one closer to the sensor) to color the background of each zone. Please see the legend to find out which color / shade of gray represents which distance.

Use the spin boxes "Gradient Minimum Distance" and "Gradient Maximum Distance" to adjust the color / grayscale representation to your needs.

In color mode, the confidence level for the object detection also effects the zone background color. The higher the confidence the higher the color saturation. Objects with low confidence cause paler zone backgrounds. The GUI only shows the confidence as number in grayscale mode. It does not affect the cell background.

Figure 4:

Main Window / 2D Tab Grayscale Mode

| TMF882X ARDUINO                                                                     | DEMO                   |                        |                        | – 🗆 X                              |
|-------------------------------------------------------------------------------------|------------------------|------------------------|------------------------|------------------------------------|
| <u>F</u> ile <u>H</u> elp                                                           |                        |                        |                        | amui osram                         |
| 2D 3D                                                                               |                        |                        |                        |                                    |
| 2D Control<br>Color Mode<br>✓ Show Second Obje<br>Gradient Minimum<br>Distance [mm] | 1982:0007<br>0000:0000 | 1983:0011<br>0000:0000 | 1950:0011<br>0000:0000 |                                    |
| Gradient Maximum<br>Distance [mm]                                                   | 1974:0015<br>0000:0000 | 1913.0051<br>0000.0000 | 1905:0051<br>0000:0000 | 1938:0017<br>0000:0000             |
| Legend<br>0<br>500<br>1000<br>1500<br>2000                                          | 1974:0019<br>0000:0000 | 1928:0054<br>0000:0000 | 1920:0057<br>0000:0000 | 1952:0020<br>0000:0000             |
| 2000<br>2500<br>3000<br>3500<br>4000<br>4500<br>≥= 5000                             |                        | 1983:0014<br>0000:0000 | 1985:0015<br>0000:0000 |                                    |
| Control<br>Run 900k Iterations, 4x                                                  | 4                      |                        | Enable D               | De-Scattering Filter Coefficient 5 |

# amu

### 4.1.2 3D Tab

Figure 5: 3D Tab

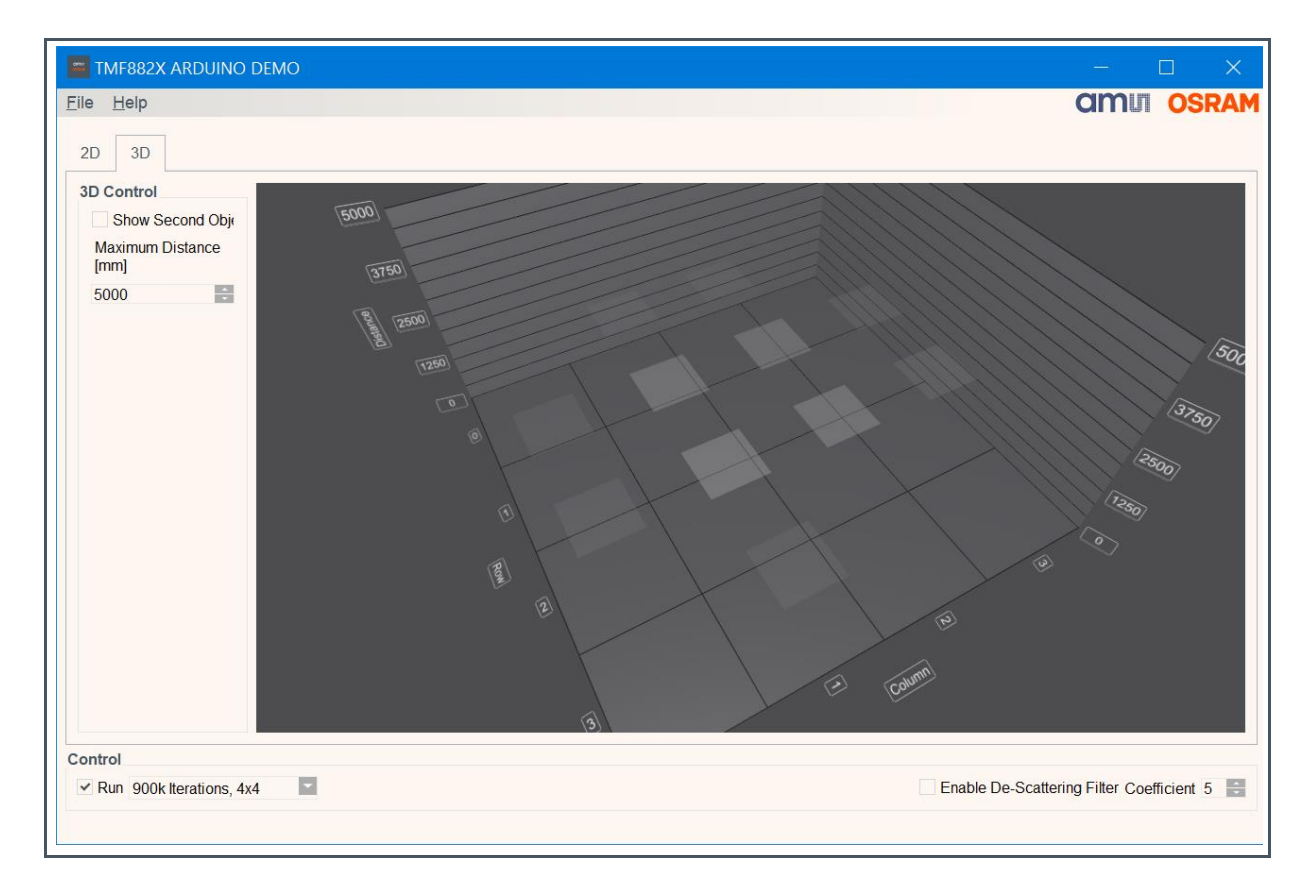

This graph shows all the zones in the field-of-view of the TMF8820/TMF8821 sensor in pseudo-3D space.

The rectangles show the distance of the objects (one or two as selected by the user). The rectangle transparency visualizes the object detection confidence.

Restrict the range of the displayed distances with the control "Maximum Distance [mm]".

You can freely rotate and zoom this graph with your mouse:

- Click and hold the right mouse button when the mouse pointer hovers above the graph.
- Now move the mouse around and observe how the graph rotates.
- Use the mouse scroll well to zoom in and out.

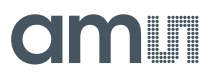

### 4.1.3 Log Window

Figure 6: Log Window

Use the main menu to open the log window. It displays all found COM ports and where the GUI was able to find the TMF8820/TMF8821 controller (Arduino Uno).

The log window also shows error messages when parts of the data sent from the Arduino via UART were corrupt. The GUI usually skips the faulty data and continues to decode the data of the following measurements.

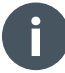

#### Information

It is possible that the UART communication between Arduino and GUI locks up completely. In that case, please close and re-open the GUI.

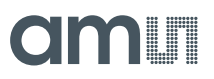

### 4.1.4 Manual COM Port Configuration

The demo GUI keeps its settings in the file %APPDATA%\ams-OSRAM AG\TMF882X ARDUINO DEMO.ini

This file usually looks like this:

[General] COM\_PORT\_DESCRIPTION=Arduino Uno COM\_PORT\_NAME= CONFIGURATION=0

The GUI looks for a COM port with the description configured in the first line. The description defaults to "Arduino Uno" to work out of the box with an Arduino Uno R3. You can replace this description to work with other Arduino boards.

You can override the automatic COM port selection and directly specify the correct port with the second line. This will for e.g. look like this for port COM11.

[General] COM\_PORT\_DESCRIPTION= COM\_PORT\_NAME=COM11 CONFIGURATION=0

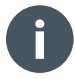

#### Information

Do not modify the 3<sup>rd</sup> line for the currently used configuration.

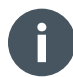

#### Information

If the configuration file is broken, you can safely delete it. The GUI will create a default configuration file at the next startup.

### 4.2 Arduino Firmware

The TMF8820/TMF8821 Arduino firmware / sketch is available on the ams.com website. Please follow the instructions included with the firmware in the file readme.md.

## **5** Revision Information

#### Definitions

#### Draft / Preliminary:

The draft / preliminary status of a document indicates that the content is still under internal review and subject to change without notice. ams-OSRAM AG does not give any warranties as to the accuracy or completeness of information included in a draft / preliminary version of a document and shall have no liability for the consequences of use of such information.

Changes from previous version to current revision v1-00

Page

#### Initial production version

- Page and figure numbers for the previous version may differ from page and figure numbers in the current revision.
- Correction of typographical errors is not explicitly mentioned.

### 6 Legal Information

#### **Copyright & Disclaimer**

Copyright ams-OSRAM AG, Tobelbader Strasse 30, 8141 Premstaetten, Austria-Europe. Trademarks Registered. All rights reserved. The material herein may not be reproduced, adapted, merged, translated, stored, or used without the prior written consent of the copyright owner.

Devices sold by ams-OSRAM AG are covered by the warranty and patent indemnification provisions appearing in its General Terms of Trade. ams-OSRAM AG makes no warranty, express, statutory, implied, or by description regarding the information set forth herein. ams-OSRAM AG reserves the right to change specifications and prices at any time and without notice. Therefore, prior to designing this product into a system, it is necessary to check with ams-OSRAM AG for current information. This product is intended for use in commercial applications. Applications requiring extended temperature range, unusual environmental requirements, or high reliability applications, such as military, medical life-support or life-sustaining equipment are specifically not recommended without additional processing by ams-OSRAM AG for each application. This product is provided by ams-OSRAM AG "AS IS" and any express or implied warranties, including, but not limited to the implied warranties of merchantability and fitness for a particular purpose are disclaimed.

ams-OSRAM AG shall not be liable to recipient or any third party for any damages, including but not limited to personal injury, property damage, loss of profits, loss of use, interruption of business or indirect, special, incidental or consequential damages, of any kind, in connection with or arising out of the furnishing, performance or use of the technical data herein. No obligation or liability to recipient or any third party shall arise or flow out of ams-OSRAM AG rendering of technical or other services.

#### ams OSRAM Semiconductor RoHS Compliance Statement

**RoHS Compliant:** The term RoHS compliant means that ams-OSRAM AG semiconductor products fully comply with current RoHS directives. Our semiconductor products do not contain any chemicals for all 6 substance categories plus additional 4 substance categories (per amendment EU 2015/863), including the requirement that lead not exceed 0.1% by weight in homogeneous materials.

**Important Information:** The information provided in this statement represents ams-OSRAM AG knowledge and belief as of the date that it is provided. ams-OSRAM AG bases its knowledge and belief on information provided by third parties, and makes no representation or warranty as to the accuracy of such information. Efforts are underway to better integrate information from third parties. ams-OSRAM AG has taken and continues to take reasonable steps to provide representative and accurate information but may not have conducted destructive testing or chemical analysis on incoming materials and chemicals. ams-OSRAM AG and ams-OSRAM AG suppliers consider certain information to be proprietary, and thus CAS numbers and other limited information may not be available for release.

| Headquarters            | Please visit our website at ams-osram.com                         |
|-------------------------|-------------------------------------------------------------------|
| ams-OSRAM AG            | For information about our products go to Products                 |
| Tobelbader Strasse 30   | For technical support use our Technical Support Form              |
| 8141 Premstaetten       | For feedback about this document use Document Feedback            |
| Austria, Europe         | For sales offices and branches go to Sales Offices / Branches     |
| Tel: +43 (0) 3136 500 0 | For distributors and sales representatives go to Channel Partners |
|                         |                                                                   |